# V.O.D研修会員登録までの流れ

初めてV.O.D研修映像をご覧になるには事前に会員登録が必要になります。

# 1 V.O.D研修サイトへアクセス

### URL: <u>https://kana-vod.com/</u>

| (今) → (会 https://kana-vod.com/  < <p>○ &lt; <p>○ &lt; <p>○</p></p></p></p></p></p></p></p></p></p></p></p></p></p></p></p></p></p></p></p></p></p></p></p></p></p></p></p></p></p></p></p></p></p></p></p></p></p></p></p></p></p></p></p></p></p> | <b>n</b> ★ ☆      |
|----------------------------------------------------------------------------------------------------|-------------------|
| ファイル(F) 編集(E) 表示(V) お気に入り(A) ツール(T) ヘルプ(H)                                                                                                    |                   |
| 御奈川県行政書士会                                                                                                    |                   |
| 動画力テゴリー - お気に入り 購入履歴 お知らせ                                                                                                    |                   |
|                                                                                                    | ● ログイン 新規登録       |
| 神奈川県行政書士会ビデオオンデマンド研修特設サイト<br>こちらは神奈川県行政書士会ビデオオンデマンド研修特設サイトです。<br>研修映像をご覧いただくには事前に会員登録が必要となります。                                                                                                    | Q コンテンツ検索         |
|                                                                                                    | キーワード             |
| このサイトにご登録の際は必ず事前に利用規約をお読みください。                                                                                                    | 全てのカテゴ <b>マ</b>   |
|                                                                                                    | <b>@ 100%</b> 👻 🦽 |

# 2「新規登録」をクリック

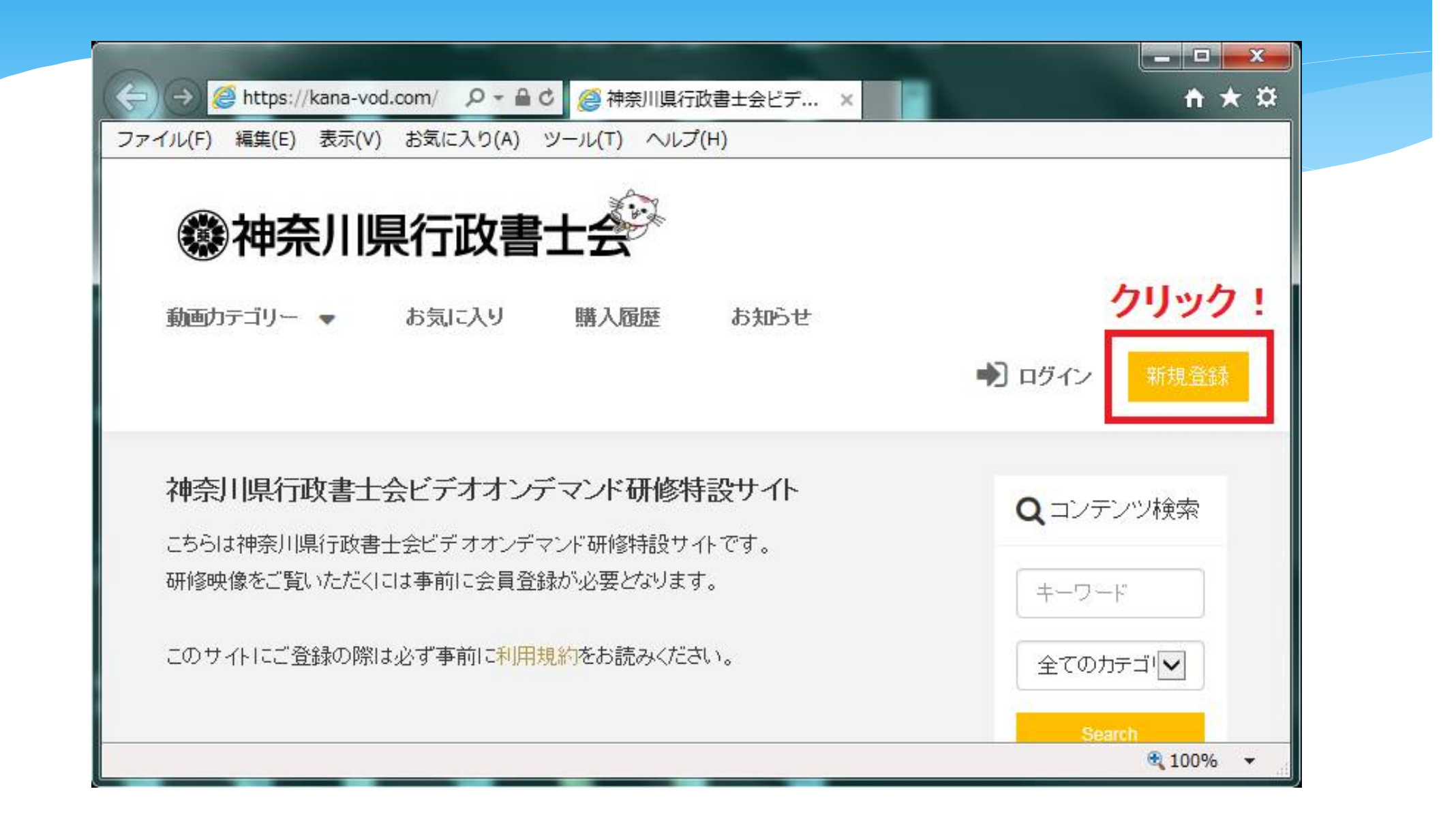

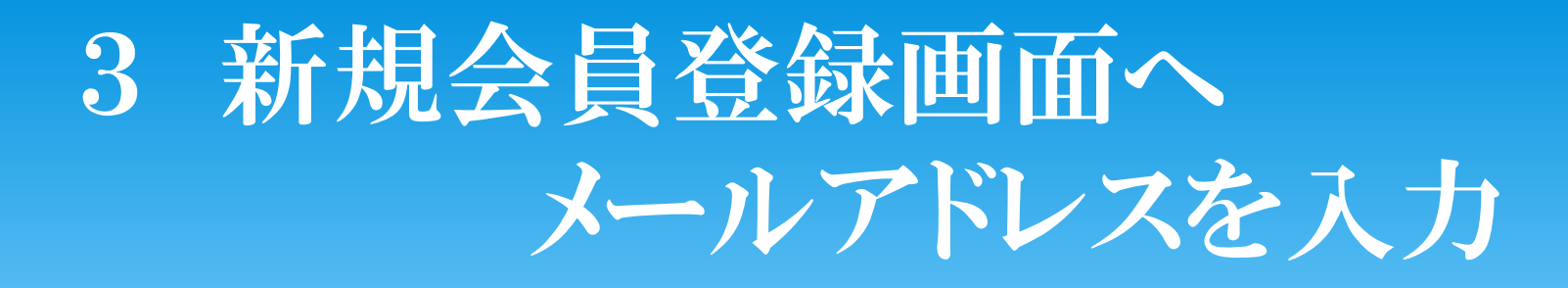

## 新規会員登録

当サイトの会員登録をおこないます。 まずは、以下にご利用のメールアドレスをご入力ください。 入力されたメールアドレス宛に、登録用のURLが送信されます。

メールアドレス(必須)

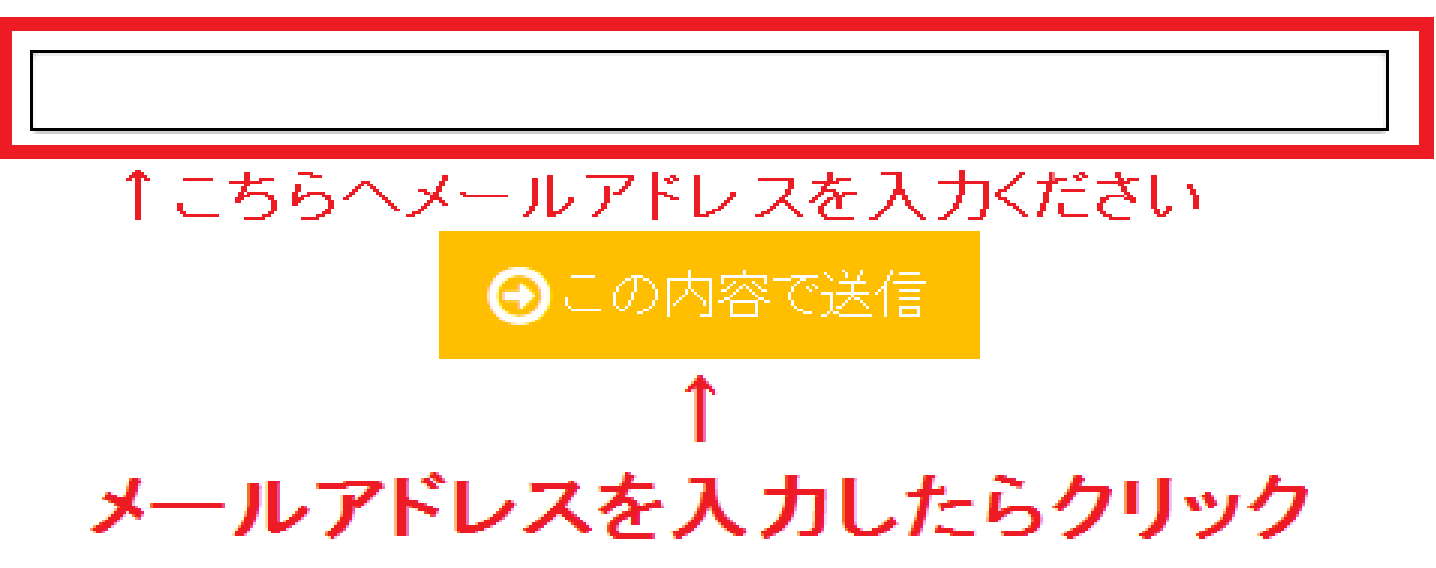

| 4 「招待メール」を確認します                                                                                                    |  |
|----------------------------------------------------------------------------------------------------|--|
| 上記③にて「この内容で送信」をクリックすると、入力したメー<br>ルアドレスへ「招待メール」が届きます。※URLの期限は24時間となります                                                                                                    |  |
| 【神奈川県行政書士会ビデオオンデマンド研修サイト】招待状 文字サイズ:小中大 詳細を表示                                                                                                    |  |
| こんにちは!神奈川県行政書士会ビデオオンデマンド研修サイト からのお知らせです。<br>下記のURLから、会員登録(無料)をおこなうと、<br>神奈川県行政書士会ビデオオンデマンド研修サイト に参加できます。                                                                      |  |
| 神奈川県行政書士会ビデオオンデマンド研修サイト に参加する <u>https://kana-</u> <u>vod.com/scAuthMailAddress/register/token/17e505d19c04dbfbd78808c90c3d935698f4b78db2a8f49</u> <u>e0de7104d1a163502ff</u> |  |
|                                                                                                    |  |
| ご意見、ご感想などはお気軽にどうぞ!                                                                                                    |  |
| 神奈川県行政書士会ビデオオンデマンド研修サイト<br>URL : <u>https://kana-vod.com</u> ※ヤフーメールの場合の表示となります。<br>お問い合わせ: <u>gyosei@kana-gyosei.or.jp</u> 他のメールでも内容は同じになります。                                |  |
| このメールに書かれた内容の無断転載、無断複製を禁じます。                                                                                                    |  |
|                                                                                                    |  |

# 5 会員登録情報を入力してください

- 4にてURLをクリックすると会員登録画面へ移動します。
- ① 名前
- ② 生年月日
- ③ 行政書士登録番号(8桁)
- ④利用規約及び利用規約に同意
- ⑤ パスワード
- ⑥秘密の質問、答え
- 以上を全て入力し、「入力内容を確認」をクリックしてくださ 炎 目につきましては、全て本会へ登録している情報を入力し、、
- 登録した情報と、本会に登録している情報に相違があった場合、強制的にアカウントを削除することがあります。
- 利用規約につきましては必ず読んで下さい。

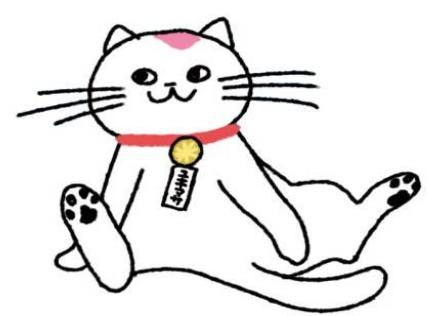

## 新規会員登録

引き続き会員登録を行います。

以下の情報をご入力頂き、送信ボタンをおしてください。

**名前(**必須)

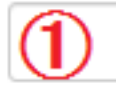

最大32文字まで入力可能です。

**生年月日(**必須)

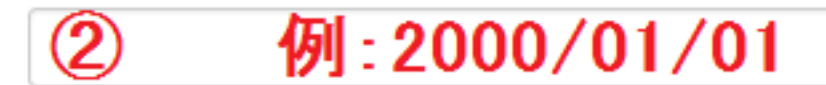

※YYYY/MM/DDの形式で入力して下さい。

#### 行政書士登録番号(8桁)(必須)

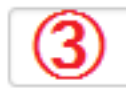

行政書士証票に記載されている8桁の番号を記入ください。

#### 利用規約及び利用規約に同意(必須)

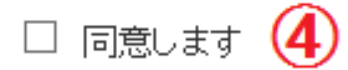

利用規約をお読みいただいたうえで、チェックをしてください

**バスワード(**必須)

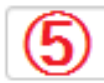

※6-20字以内の半角英数字記号で入力してください。

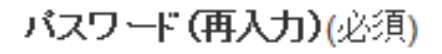

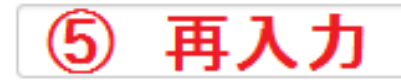

※確認のためバスワードを再入力してください。

#### 秘密の質問(必須)

母親の旧姓は?

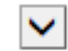

秘密の質問の答え(必須)

6

入力が完了いたしましたら、確認ボタンを押してください。

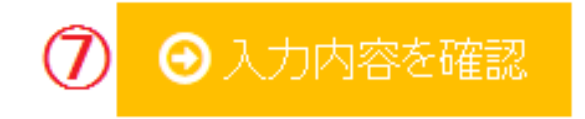

## 6 入力内容の確認

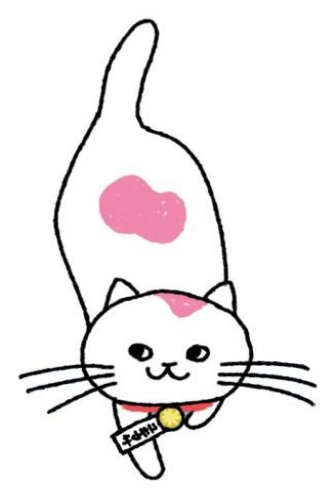

5にて「⑦入力内容の確認」をクリックすると入 力内容の確認画面が表示されます。 再度入力内容をご確認いただき、間違いが なければ「この内容で登録」をクリックしてくだ さい。

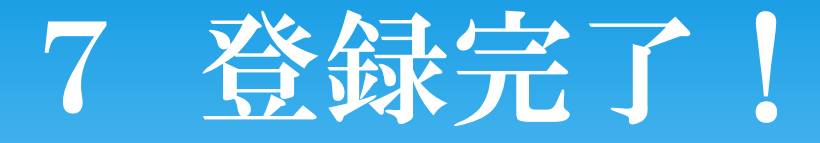

お疲れ様でした。 以上で、全ての登録が完了いたしました。 パスワードなどは忘れない様、必ず控えをお取 りいただきますようお願い申し上げます。

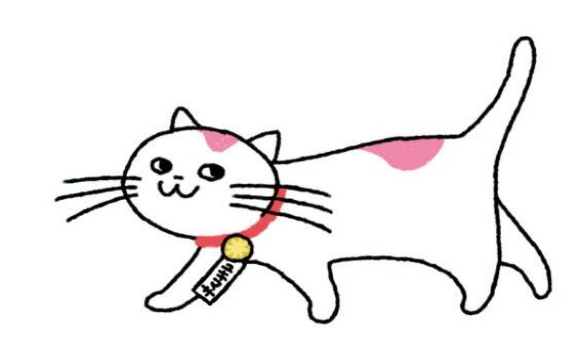